# **R**SE

## **Installing SSL Certificate on Microsoft IIS 5.x**

## <u>/ 6.x</u>

Digi-Sign will send you more than one certificate. In addition to the SSL certificate for your server, Digi-Sign sends an Intermediate CA Certificate and a Root CA Certificate. Before installing the SSL certificate, install both of these CA certificates into your key store. Follow the instructions in 'Storing a CA certificate' below.

#### Storing a CA Certificate:

- 1. Start the MMC.
- Click the Start Button then select Run and type mmc
- Click Console and select Add/Remove Snap in
- Select Add, select Certificates from the Add Standalone Snap-in box and click Add
- Select Computer Account and click Finish
- Close the Add Standalone Snap-in box, click OK in the Add/Remove Snap in
- Return to the MMC

#### 2. Install the Root CA certificate.

| 🚡 Console1                                                                                                    |                                   |            |                     |     |
|----------------------------------------------------------------------------------------------------|-----------------------------------|------------|---------------------|-----|
| ∫ <u>C</u> onsole <u>W</u> indow <u>H</u> elp  ∬                                                                                                    | ) 📂 🖬   💷                         |            |                     |     |
| 🚡 Console Root                                                                                                    |                                   |            |                     | ×   |
| Action View Eavorites                                                                                                    | 🛍 🗖                               | 🗟   😫      |                     |     |
| Tree Favorites                                                                                                    |                                   | Name       |                     |     |
| Console Root<br>Console Root<br>Certificates (Local Computer)<br>Certificates (Local Computer)<br>Certification<br>Certification<br>Certification<br>Certification | n Authorities<br>Find Certificate | Certificat | es (Local Computer) |     |
|                                                                                                    | All Tasks                         | •          | Find Certificates   |     |
|                                                                                                    | New Window fr                     | om Here    | Import              |     |
|                                                                                                    | Refresh                           |            |                     |     |
|                                                                                                    | Help                              |            |                     |     |
|                                                                                                    |                                   |            |                     |     |
| Add a certificate to a store                                                                                                    |                                   |            |                     | 11. |

- Right click the Trusted Root Certification Authorities, select All Tasks, select

#### Import.

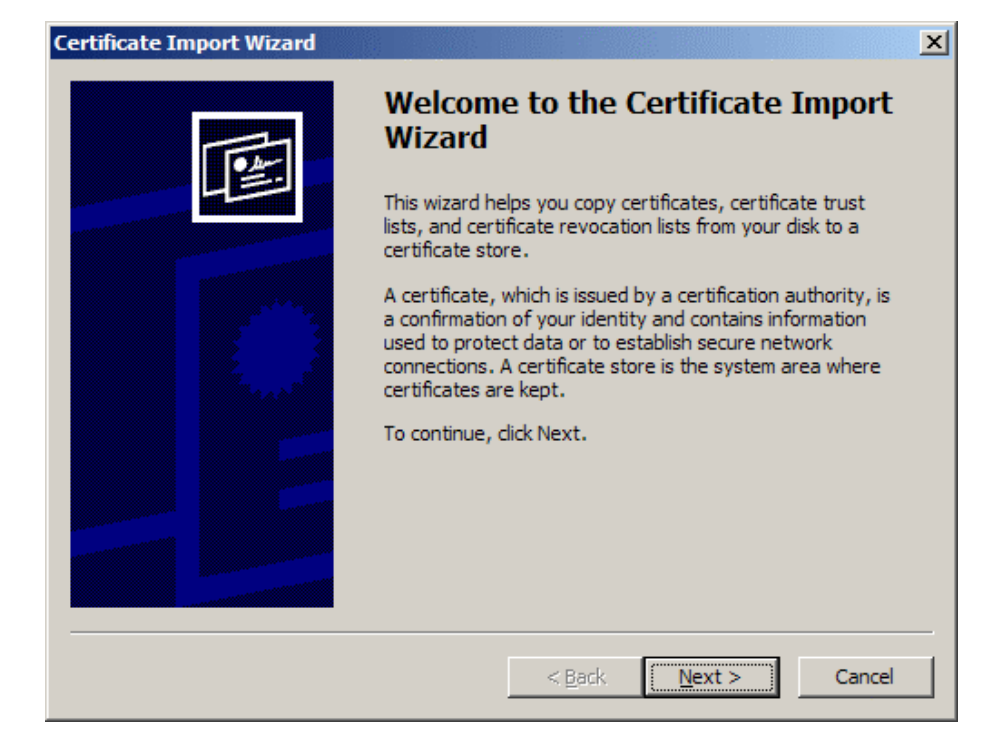

- Click Next.

| ertificate Import Wizard                                                                                                    |
|----------------------------------------------------------------------------------------------------|
| File to Import<br>Specify the file you want to import.                                                                                          |
| <u>Fi</u> le name:<br>B <u>r</u> owse                                                                                                    |
| Note: More than one certificate can be stored in a single file in the following formats:<br>Personal Information Exchange- PKCS #12 (.PFX,.P12) |
| Cryptographic Message Syntax Standard- PKCS #7 Certificates (.P7B)                                                                              |
| Microsoft Serialized Certificate Store (.SST)                                                                                                   |
|                                                                                                    |
|                                                                                                    |
|                                                                                                    |
| < <u>B</u> ack <u>N</u> ext > Cancel                                                                                                    |

- Locate the Root CA Certificate and click Next.
- When the wizard is completed, click Finish.

3. Install the Intermediate CA certificate.

| 🚡 Console1                                                                                                    |                      |                                 |                   |
|----------------------------------------------------------------------------------------------------|----------------------|---------------------------------|-------------------|
| ∫ <u>C</u> onsole <u>W</u> indow <u>H</u> elp ∫ ြ                                                                                       | 🖻 🖬   🗉              |                                 |                   |
| 🚡 Console Root                                                                                                    |                      |                                 |                   |
| Action <u>V</u> iew Eavorites                                                                                                    | 🛍 💽                  | 🖪   😫                           |                   |
| Tree Favorites                                                                                                    |                      | Name                            |                   |
| Console Root                                                                                                    |                      | 🗐 Certificates (Local Computer) |                   |
| Certificates (Local Computer)     Personal     Trusted Root Certification     Enterprise Trust     Intermediate Certification     Ender |                      | 1                               |                   |
| E                                                                                                    | All Tasks            | •                               | Find Certificates |
| E - E SPC                                                                                                    | New Window from Here |                                 | Import            |
| Refresh                                                                                                    |                      |                                 |                   |
|                                                                                                    | Help                 |                                 |                   |
| Add a certificate to a store                                                                                                    |                      |                                 |                   |

- Right click the Intermediate Certification Authorities, select All Tasks, select Import.
- Complete the import wizard again, but this time locating the Intermediate CA Certificate when prompted for the Certificate file.

Ensure that the Root CA certificate appears under Trusted Root Certification Authorities and the Intermediate CA appears under Intermediate Certification Authorities.

### Import the SSL certificate into IIS:

| Internet Information Services                                                                                                    |                                                                                                    |                                                                                                    | × |
|----------------------------------------------------------------------------------------------------|----------------------------------------------------------------------------------------------------|----------------------------------------------------------------------------------------------------|---|
| File       Action       View       Help         Internet Information Services         Internet Information Services         CRL-HOME (local computer)         CRL-HOME (local computer)         Internet Information Services         Internet Information Services         In | Name<br>Name<br>IISHelp<br>tsweb<br>yti_bin<br>Printers<br>images<br>private<br>yti_cnf<br>yti_log<br>yti_pvt<br>yti_script | Path<br>c:\windows\help\ishelp<br>C:\WINDOWS\web\tswe<br>C:\Program Files\Commc<br>C:\WINDOWS\web\print |   |
|                                                                                                    | <ul> <li></li></ul>                                                                                                    |                                                                                                    | • |
| J                                                                                                    |                                                                                                    |                                                                                                    |   |

1. Start Internet Service Manager.

- 2. Open the properties window for the website. You can do this by right clicking on the Default Website and selecting Properties from the menu.
- 3. Open Directory Security by right clicking on the Directory Security tab.

| Default Web Sit           | te Prop                                 | erties                                                                     |                                         | ?                                                               | × |
|---------------------------|-----------------------------------------|----------------------------------------------------------------------------|-----------------------------------------|-----------------------------------------------------------------|---|
| Web Site<br>Directory Sec | urity                                   | ISAPI Filters<br>HTTP Headers                                              | Home Directo                            | rs Server Extensions                                            |   |
| Anonymous                 | access<br>Enable<br>authen              | and authentication co<br>anonymous access a<br>tication methods for t      | ontrol<br>and edit the<br>his resource. | <u>E</u> dit                                                    |   |
| IP address a              | and dom<br>Grant (<br>IP add            | ain name restrictions-<br>or deny access to this<br>resses or internet don | resource using<br>nain names.           | Edjt                                                            |   |
| Secure com                | municati<br>Requir<br>enable<br>resourd | ons<br>e secure communicat<br>client certificates wh<br>e is accessed.     | ions and<br>en this                     | <u>S</u> erver Certificate<br>View Certificate<br>E <u>d</u> it |   |
|                           |                                         | ок                                                                         | Cancel                                  | Apply Help                                                      |   |

4. Click Server Certificate. The following Wizard will appear:

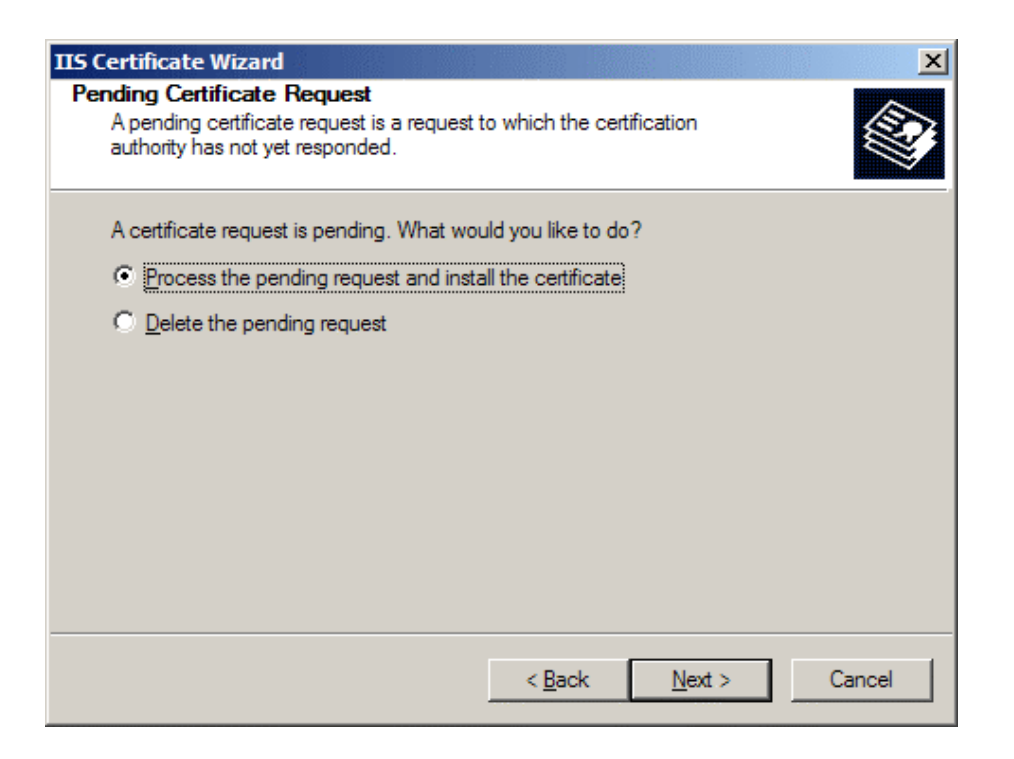

- 5. Choose to Process the Pending Request and Install the Certificate. Click Next.
- 6. Enter the location of your SSL certificate (you may also browse to locate your SSL certificate), and then click Next.
- 7. Read the summary screen to be sure that you are processing the correct certificate, and then click Next.
- 8. You will see a confirmation screen. When you have read this information, click Next.
- 9. You now have a SSL certificate installed.

You must reboot the web server to complete the installation.